# How to find an article via Aalto e-services

# 1. Go to the address: <u>https://aalto.finna.fi</u>

## 2. Log in

-> use Aalto codes (all students get them from the open university office if you don'thave them already)

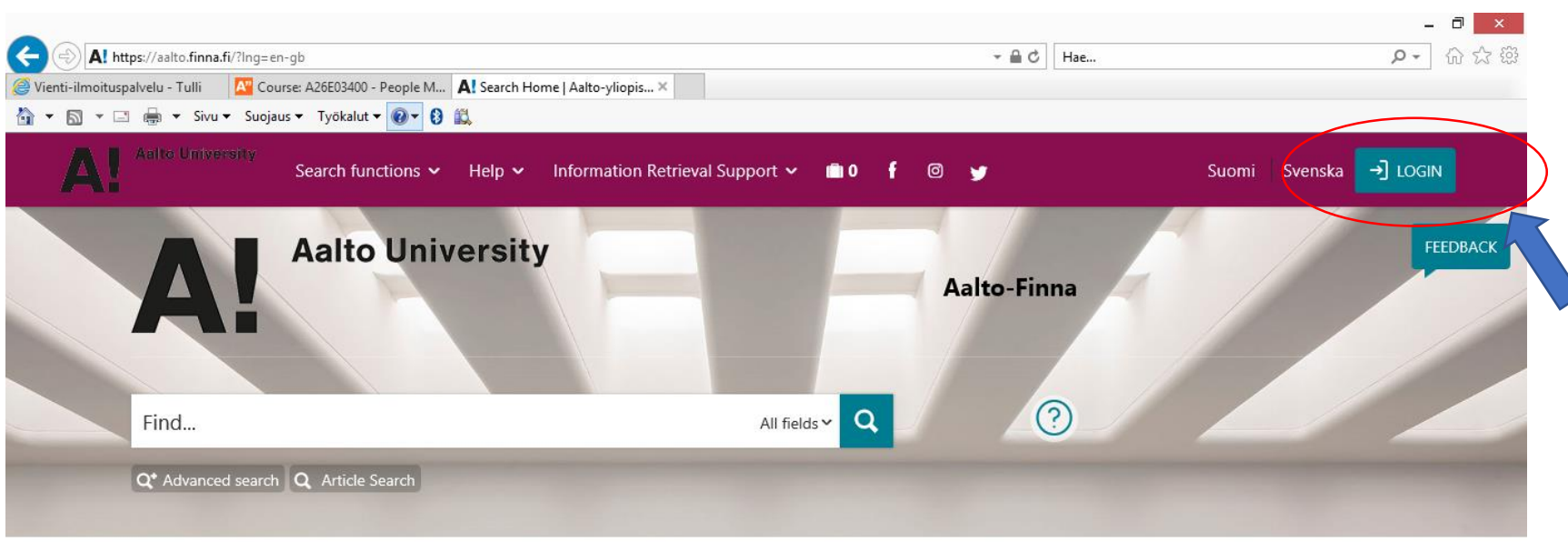

#### Welcome to Aalto-Finna

## Aalto-Finna search portal

In the Aalto-Finna portal you can find all the Learning Centre's resources:

- printed collections
- electronic books, articles in fulltext and databases

 $\mathbf{X}_{\mathbf{I}}$ 

collections of Aalto University archives

## User account in Aalto-Finna ⑦

Login and connect your library card to your account. When logged ion, you can

#### renew your loans

collections ⑦

EC

6

 make reservations from the Learning Centre and National Repository Library

#### Search and browse

All databases A-Z

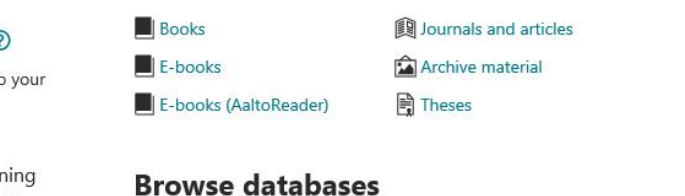

Browse E-iournals

🚜 🧑 🤯 🗔 💷 🥯 🏟 🖡 🖷 🏴 🕺 22:19

You can search with the place marked "Find" or you can use the advanced search or your can use the article search

Search functions 🗸 Help 🖌 Information Retrieval Support 🗸 💼 0 🥤 😈

User account in Aalto-Finna ②

account. When logged ion, you can

EC

renew your loans

collections 🕐

- Login and connect your library card to your

• make reservations from the Learning

Centre and National Repository Library

🎯 Vienti-ilmoituspalvelu - Tulli 🛛 🗛 Course: A26E03400 - People M... 🗛 Search Home | Aalto-yliopis... 🗴 🔢 The State of the HR Profession....

**Aalto University** 

- - → C Hae...

Aalto-Finna

All fields ✓ Q

 $\bigcirc$ 

Search and browse

Books

E-books

E-books (AaltoReader)

All databases A-Z

÷

A https://aalto.finna.fi/

Find...

Q\* Advanced search Q Article Search

Aalto-Finna search portal

Learning Centre's resources:

printed collections

databases

3

In the Aalto-Finna portal you can find all the

· electronic books, articles in fulltext and

· collections of Aalto University archives

Welcome to Aalto-Finna

🚹 🔻 🗟 👻 🖃 🖶 👻 Sivu 👻 Suojaus 👻 Työkalut 💌 🕢 😵 🎎

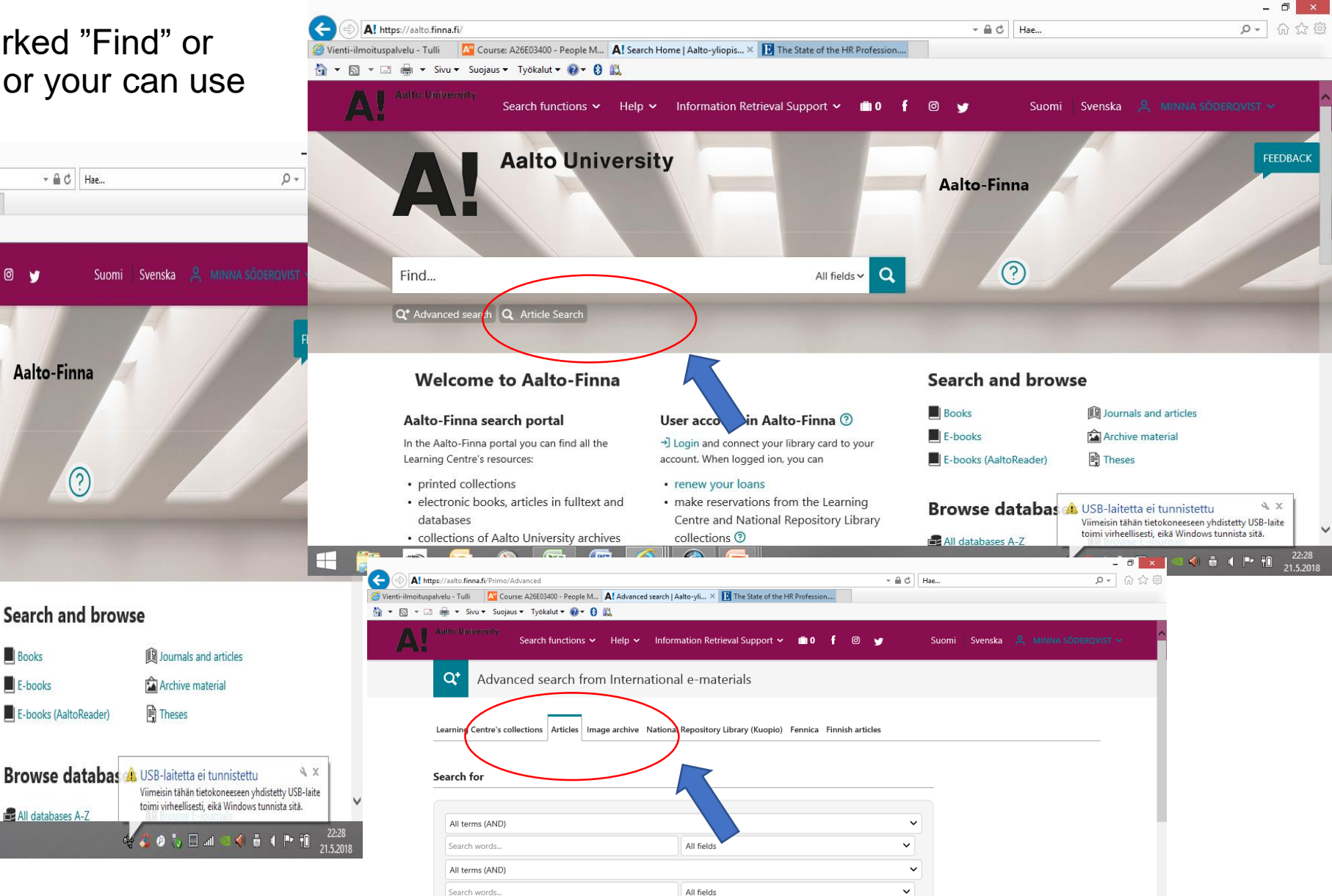

All fields

~

 $\sim$ 

🗳 🤌 🧞 🗔 💷 🧠 🏟 🛱 🕂 🏴 👬 22:30

All terms (AND)

Search words.. + Add search field 

| noituspalvelu - Tulli 🔼 Course: A26E03400 - People M 🗛 (All fields:The state of the H 🗙 🗸 🐨 🗔 🖛 Sivu 🔻 Suojaus 👻 Työkalut 👻 🕢 😵 🚉                            |                         |        |
|----------------------------------------------------------------------------------------------------|-------------------------|--------|
| Aalto University<br>Search functions - Help - Information Retrieval Support - 💼 0 f 🎯 🈏                                                                      | Suomi Svenska 🐣 N       |        |
| Edit this search Q <sup>+</sup> Start a new Advanced Search Q Start a new Basic Search                                                                       |                         |        |
| Your search terms: (All fields: The state of the HR profession)                                                                                              |                         |        |
| Showing 1 - 20 results of 95,466 Sort Relevance  Results per page 20                                                                                         | NARROW SEARCH           | 0      |
| The State of the HR Profession                                                                                                    | ★ 🗍 Full text available |        |
| 圓 E-article<br>Ulrich, Dave ; Younger, Jon ; Brockbank, Wayne ; Ulrich, Michael D.<br>Published in Human Resource Management May 2013, Vol.52(3), pp.457-471 | Peer reviewed           |        |
|                                                                                                    |                         | •      |
| We want to create a new narrative about the human resource ( <b>HR</b> ) <b>profession. HR</b> professionals have often been plagued                         | 30052013                | •      |
| profession, these self-doubts, need to be replaced with informed insights. These informed insights should be based more                                      | CONTENT TYPE            | 0      |
| More                                                                                                    | Dissertations           | 43,037 |
| Wiley Online Library Available from 1996                                                                                                    | E-article               | 38,301 |
| Viley Online Library 2011 Full Collection Available from 1996 volume: 35 issue: 1                                                                            | Newspaper article       | 4,750  |
| Show full text or availability in other libraries (SFX) 🗗                                                                                                    | Text resource           | 4,611  |
|                                                                                                    | Book                    | 3,226  |
| Analytical abilities and the performance of <b>HR</b> professionals.(Report)                                                                                 | * Review                | 595    |
|                                                                                                    |                         | ✓ more |

- As an example, this article is found via Ebsco database
- Then click on that

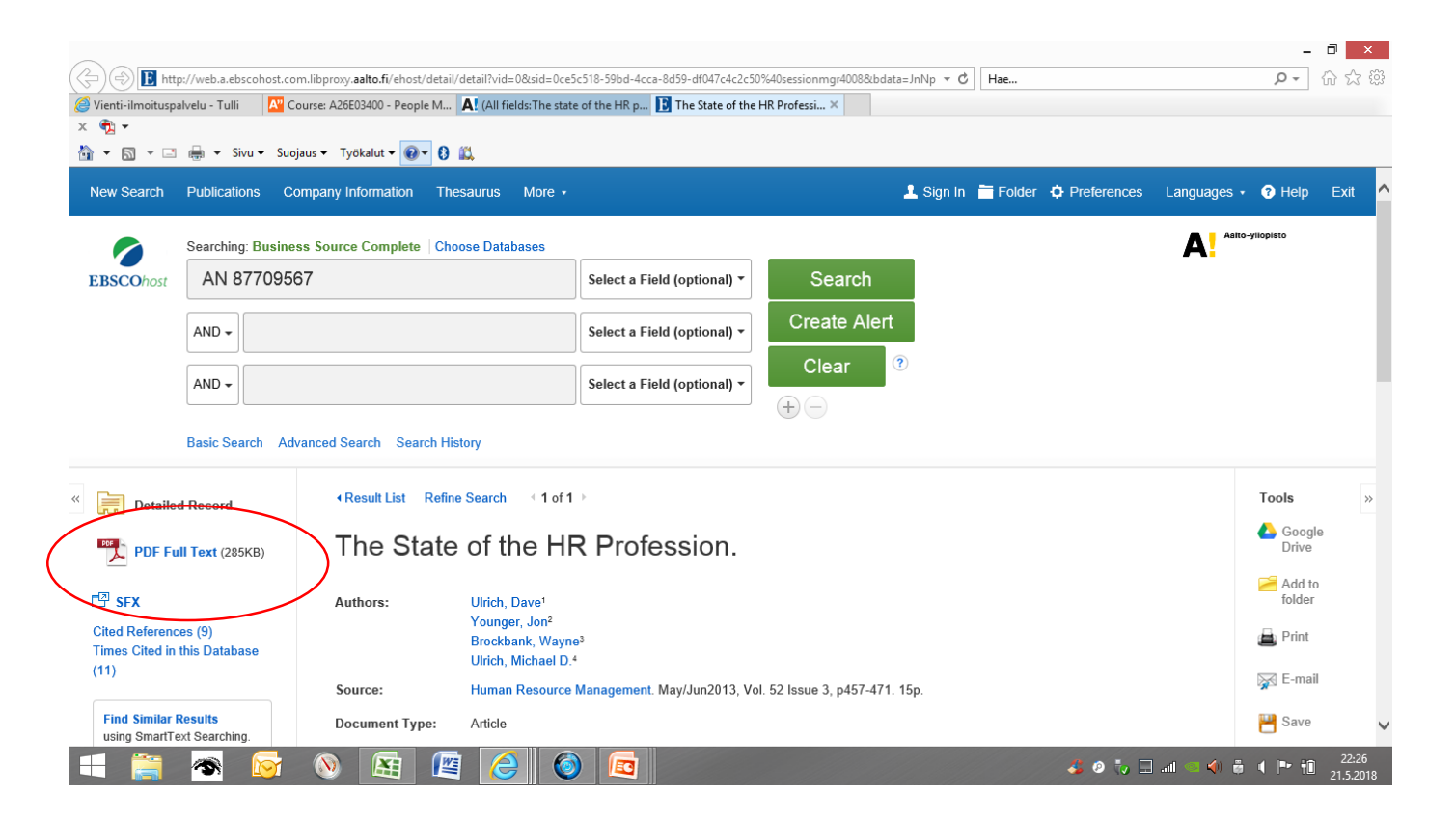

• And you'll get the article. PDF file is always the best

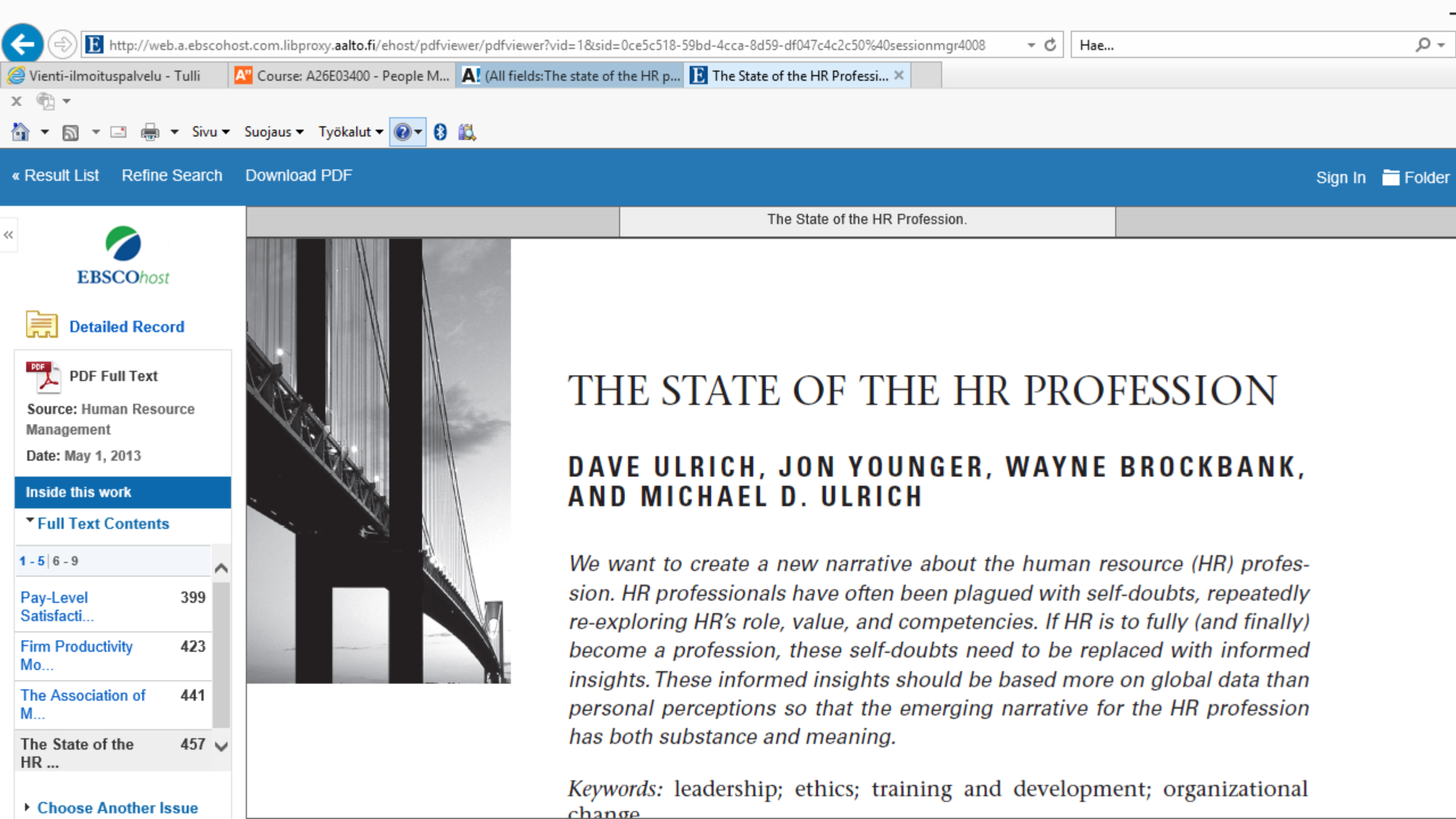